# **Online Donation Guidelines**

### **Online Donation**

Website: https://www.commchest.org/en/donation/online/event/42

1. Enter donation amount

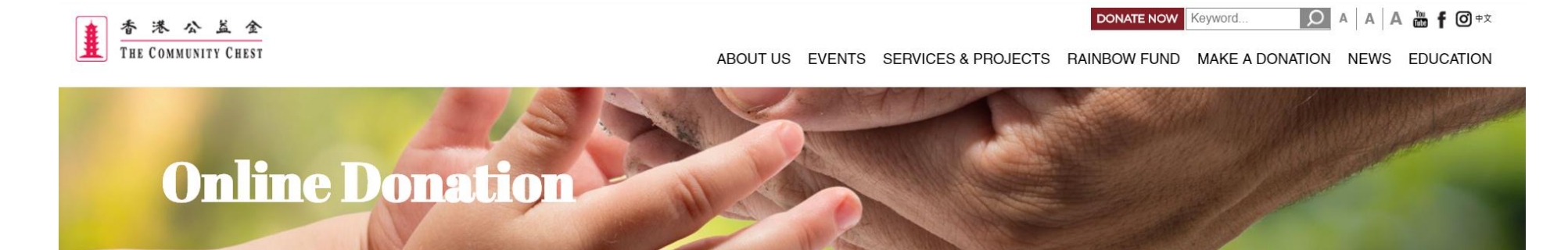

This is a secured server. Just fill in the form on screen and then press the Continue button, your data will be transmitted in encrypted format.

FREQUENTLY ASKED QUESTIONS

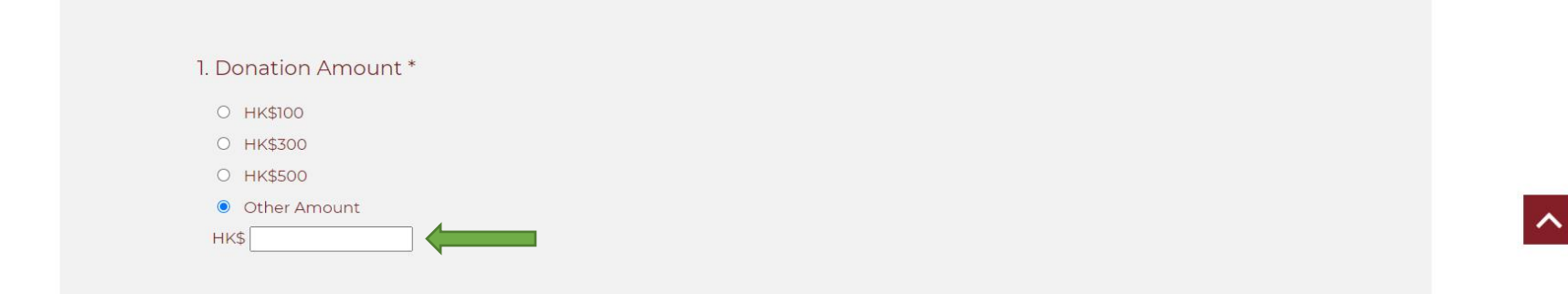

# 2. Choose "Family and Child Welfare Services" as donation designation

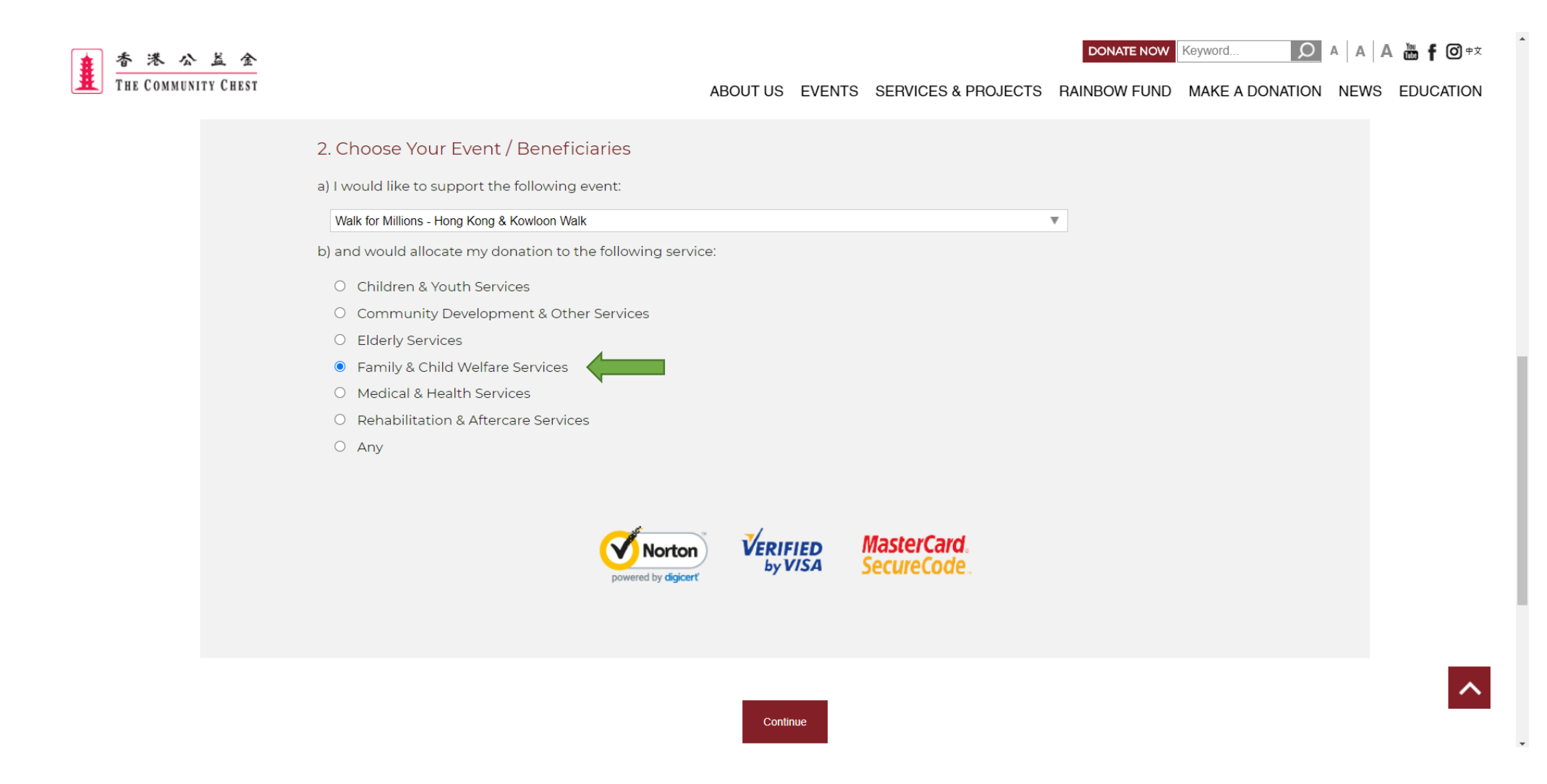

# 

Address Line 1

Address Line 2

Address Line 3

Daytime Telephone\*

Email\*

Remarks

Imput:

• Name of Participant

• Name of Organisation

(if applicable)

#### Remarks:

1. Official Receipt will be issued for donation of HK\$100 or above and will be issued according to the name and address provided as above. 2. Country of domicile of 'The Community Chest' is Hong Kong.

\* Required Entries

4. If official receipt is required, please fill in "Receipt Name" and "Address"

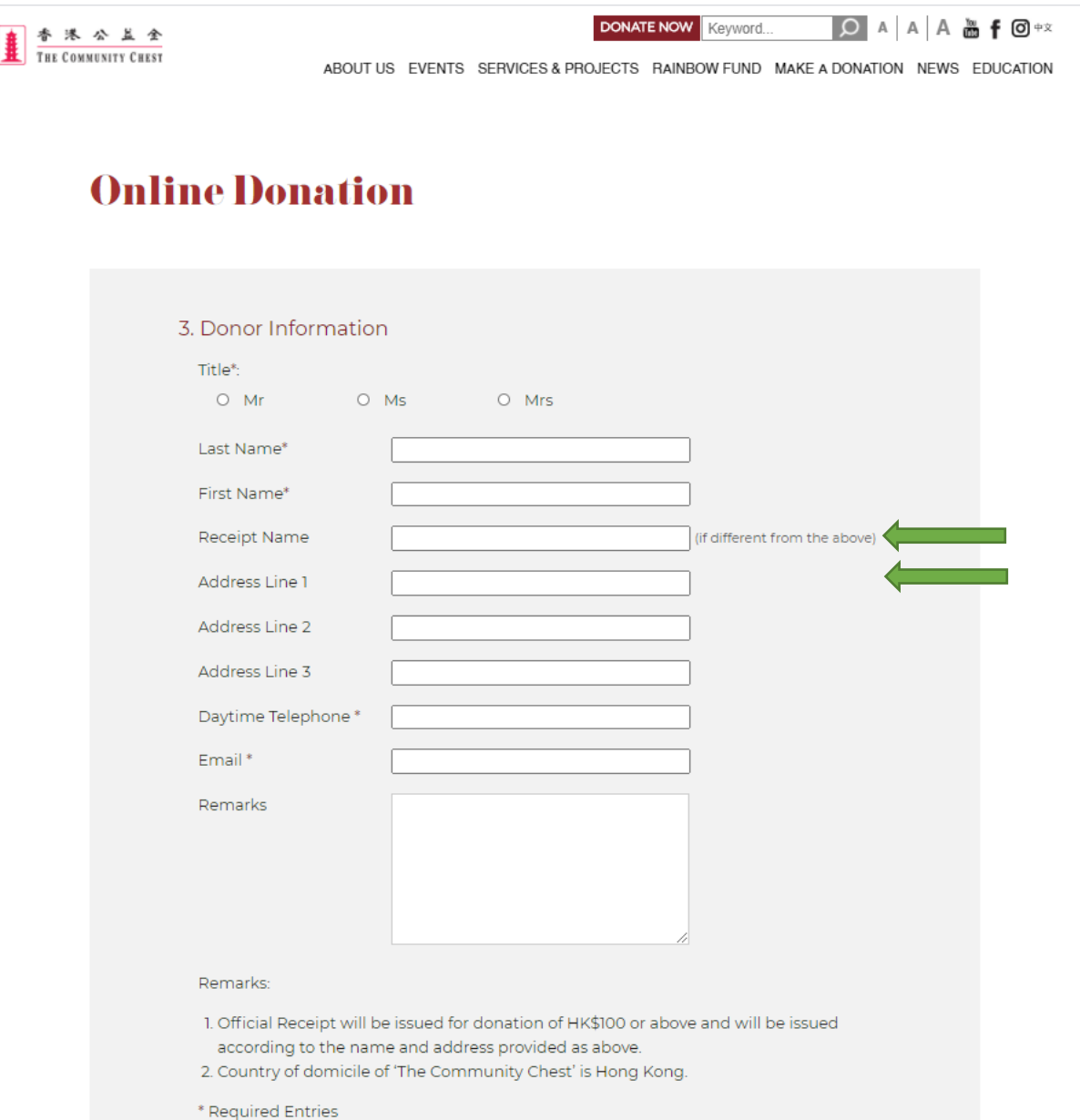

5. Select whether you are willing to receive promotional or marketing materials or updates from the Chest

DONATE NOW Keyword..  $\mathbf{O}$ 満**f** ◎ 中文 港公盖金 THE COMMUNITY CHEST ABOUT US EVENTS SERVICES & PROJECTS RAINBOW FUND MAKE A DONATION NEWS EDUCATION 4. Authorization for the Use of Personal Data for Direct Marketing I agree that The Community Chest of Hong Kong (the Chest) can use my personal data to keep me posted of the Chest's fund-raising events, newsletters, volunteer services and surveys to collect donor opinions through various communication channels. - My personal data include my name, telephone number, fax number, email and mailing address, etc. - Communication channels include direct mail, email, facsimile, telephone and sms If you do not wish to receive any promotional and marketing materials or updates from the Chest in future, upon receipt of your written request, either by post or by email, at any time and with no charge, the Chest will cease to use your personal data for the above purposes. I do not agree the Chest to use my personal data for the above purposes.

Continue

# 6. Confirm donation details and click "Confirm & Submit"

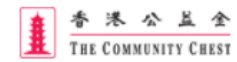

DONATE NOW Keyword... 🔎 A A A 🚠 f 🗿 🕫

ABOUT US EVENTS SERVICES & PROJECTS RAINBOW FUND MAKE A DONATION NEWS EDUCATION

# **Donation Confirmation**

| Donation Amount                                                                                                    | AMEND |
|----------------------------------------------------------------------------------------------------|-------|
| I would like to make a donation of HK\$                                                                             |       |
| towards The Community Chest of Hong Kong.                                                                           |       |
| Event / Beneficiary Supported                                                                                       | AMEND |
| Selected Event: Walk for Millions - Hong Kong & Kowloon Walk<br>Chosen Beneficiary: Family & Child Welfare Services |       |
|                                                                                                    |       |
| Personal Information                                                                                                | AMEND |
| Title:                                                                                                    |       |
| Last Name:                                                                                                    |       |
| First Name:                                                                                                    |       |
| Address Line 1:                                                                                                    |       |
| Address Line 2:                                                                                                    |       |
| Address Line 3:                                                                                                    |       |
| Receipt Name:                                                                                                    |       |
| Empil:                                                                                                    |       |
| Demarks:                                                                                                    |       |
|                                                                                                    |       |
| Authorization for the Use of Personal Data for Direct Marketing -                                                   |       |
|                                                                                                    |       |
|                                                                                                    |       |

This online merchant is located in Hong Kong.

Once confirmed, <u>NO</u> change or cancellation requests will be entertained.

Confirm & Submit

## 7. Select payment method

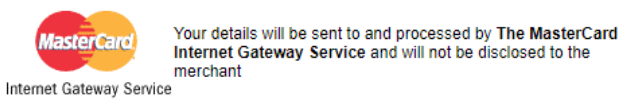

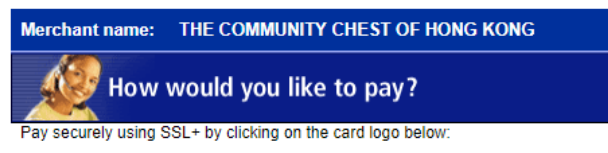

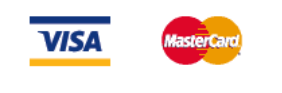

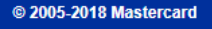

## 8. Enter Credit Card details

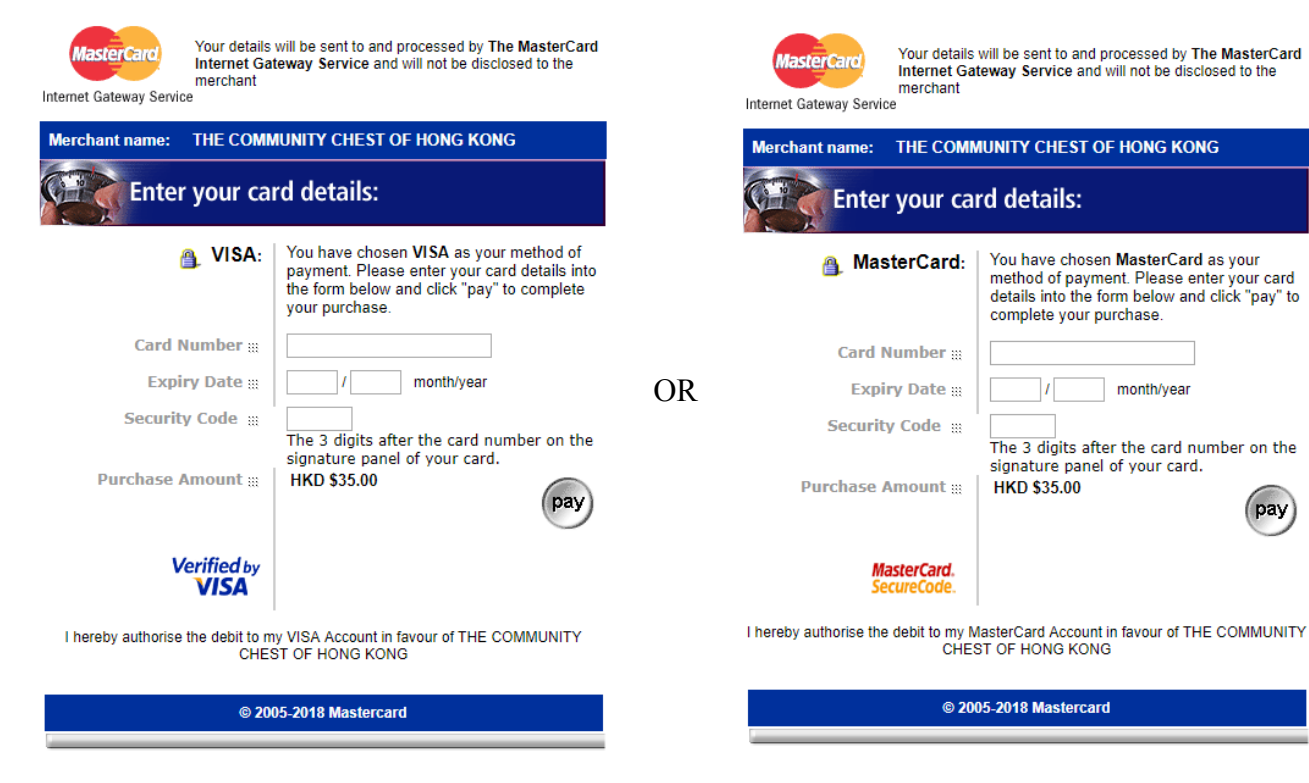

pay

9. If the payment is successful, you will receive a confirmation email with all your provided information.

| Dear                                                                                                    |
|----------------------------------------------------------------------------------------------------|
| On behalf of the needy, we thank you for your kind donation.                                                                 |
| Please be informed that your on-line donation has been processed successfully.                                               |
| Details are as below:                                                                                                    |
| Name:                                                                                                    |
| Amount:                                                                                                    |
| Date:                                                                                                    |
| Credit Card No.: **** **** **** ****                                                                                         |
| Reference No.:                                                                                                    |
| If you have any queries, please contact us at (852) 2599 6111 or email us at chest@commchest.org.                            |
| Yours sincerely                                                                                                    |
| The Community Chest of Hong Kong                                                                                             |
| *Please note this is not an official receipt.<br>Official receipt will be issued separately for donation HK\$100.00 or above |